## General Options (UCE Desktop)

Last Modified on 03/14/2018 11:54 am EDT

General options offer a variety of ways to customize UCE Desktop behavior.

- 1. Open the Options screen.
- 2. Click General.

| Options                | ×                                                                                                    |
|------------------------|----------------------------------------------------------------------------------------------------|
| General                | Account                                                                                                    |
| IM                     | Server 66.171.194.12                                                                                                  |
| Audio Device           | Port Number 5222                                                                                                    |
| Video Device           | Login automatically when the program starts     Login automatically at Windows startup                                |
| SIP Information        | <ul> <li>Reconnect automatically after network failure</li> <li>Change Main menu(Organization, Favorites).</li> </ul> |
| Change Password        | <ul> <li>Display photo(Organization, Favorites).</li> <li>Show notice bar</li> </ul>                                  |
| Call                   | Display checkbox(Organization, Favorites)                                                                             |
| Notification           | Always display Quick Menu User Simple information Path                                                                |
| Presence               | Path C:\Users\sstmaurice\Documents\iPECS UCE\2773 Change                                                              |
| Codec                  | Select Language                                                                                                    |
| Contacts export/import | Language English (United States) ~                                                                                    |
| Outlook Contacts       | OK Cancel                                                                                                    |

3. When you are done making changes to the options described below, click **OK**.

## Account options

- Server and Port Number are display-only here. You can make a chang using the Settings menu.
- Login automatically when the program starts: If checked, your password will be saved so that you do not need to enter it every time you login.
- Login automatically at Windows startup: If checked, UCE Desktop will launch when WIndows starts up.
- Reconnect automatically after network failure: If checked, UCE Desktop will try to reconnect automatically in the event of a network failure. Enter the interval in minutes

to wait before reconnecting.

- **Change Main menu (Organization, Favorite)**: If checked, the Organization pane is displayed when you login. If unchecked, the Favorites pane is displayed.
- **Display photo (Organization, Favorite)**: If checked, your photo will appear in Contacts lis, Call list, and so forth.
- Show notice bar (not in this version)
- **Display checkbox (Organization, Favorites)**: If checked, a checkbox will be displayed in the Organization and Favorites pane.
- Always display Quick Menu (not in this version)
- Use Simple information: If checked, &&&.

## Path

**Path** identifies the locationj where downloaded files will be stored. Click **Change** to specify a different location.

## Select Language

Currently, only English is supported.